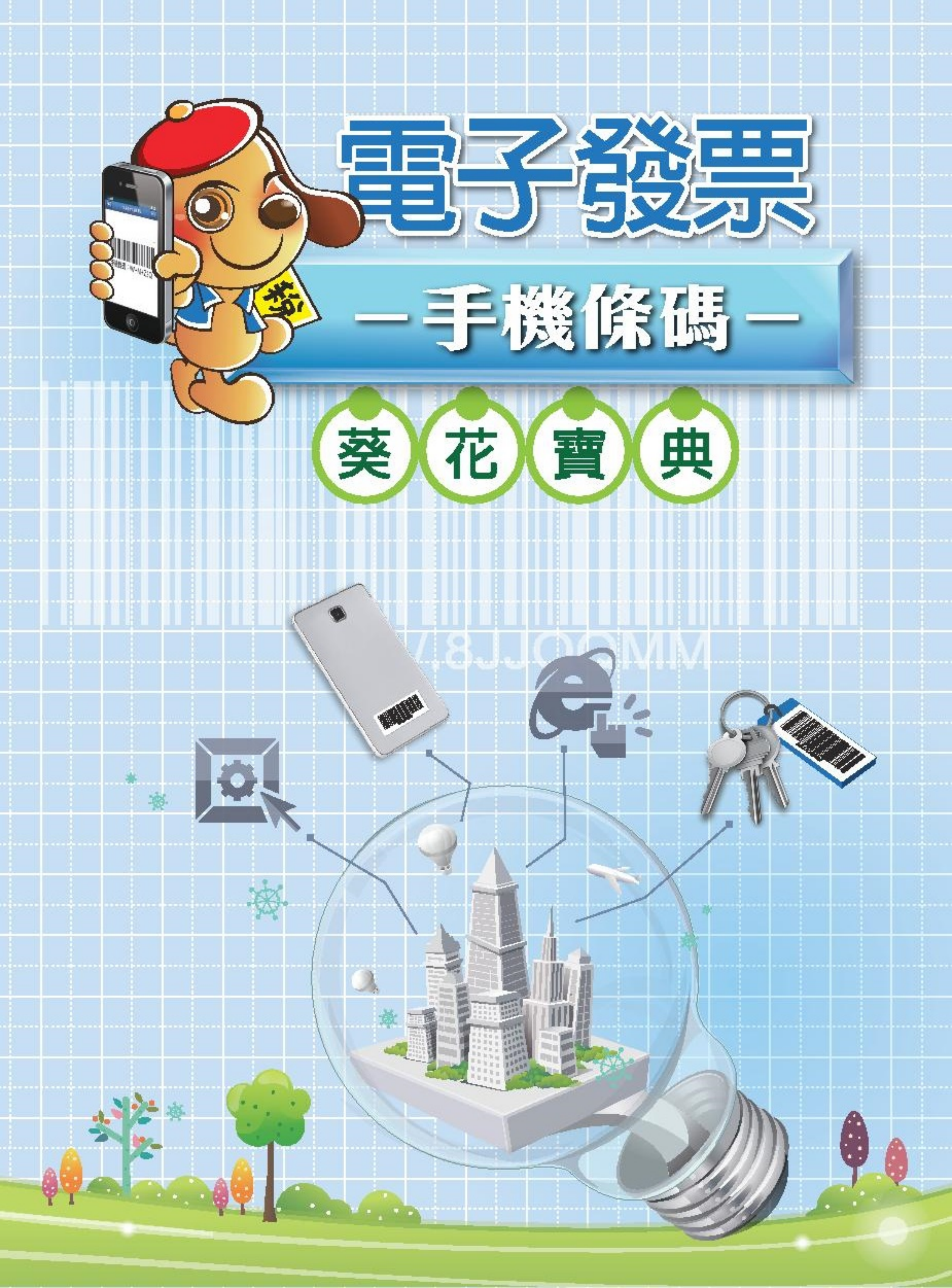

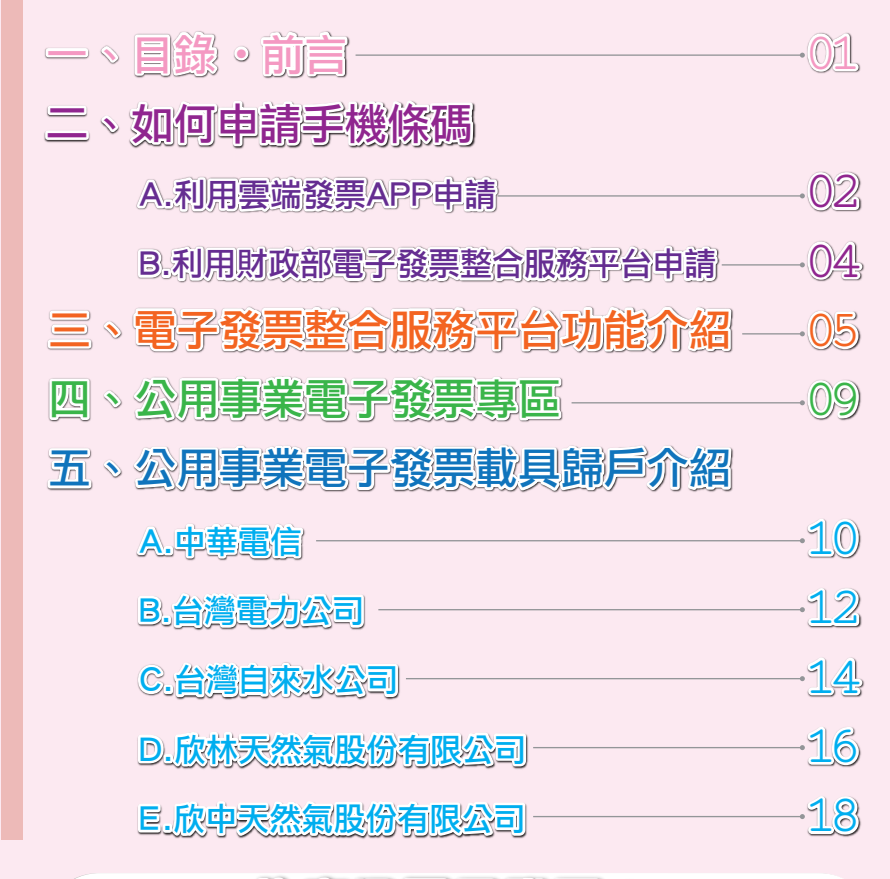

### 什麼是電子發票?

『電子發票』簡單地說,就是將發票電子化。 為了使消費者可更便利管理電子發票,財政部推動 共通性載具-「手機條碼」

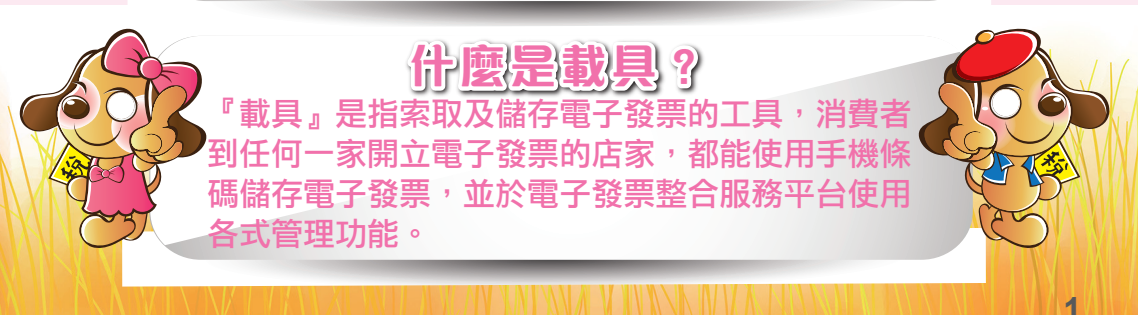

# A.利用雲端發票APP 申請手機條碼

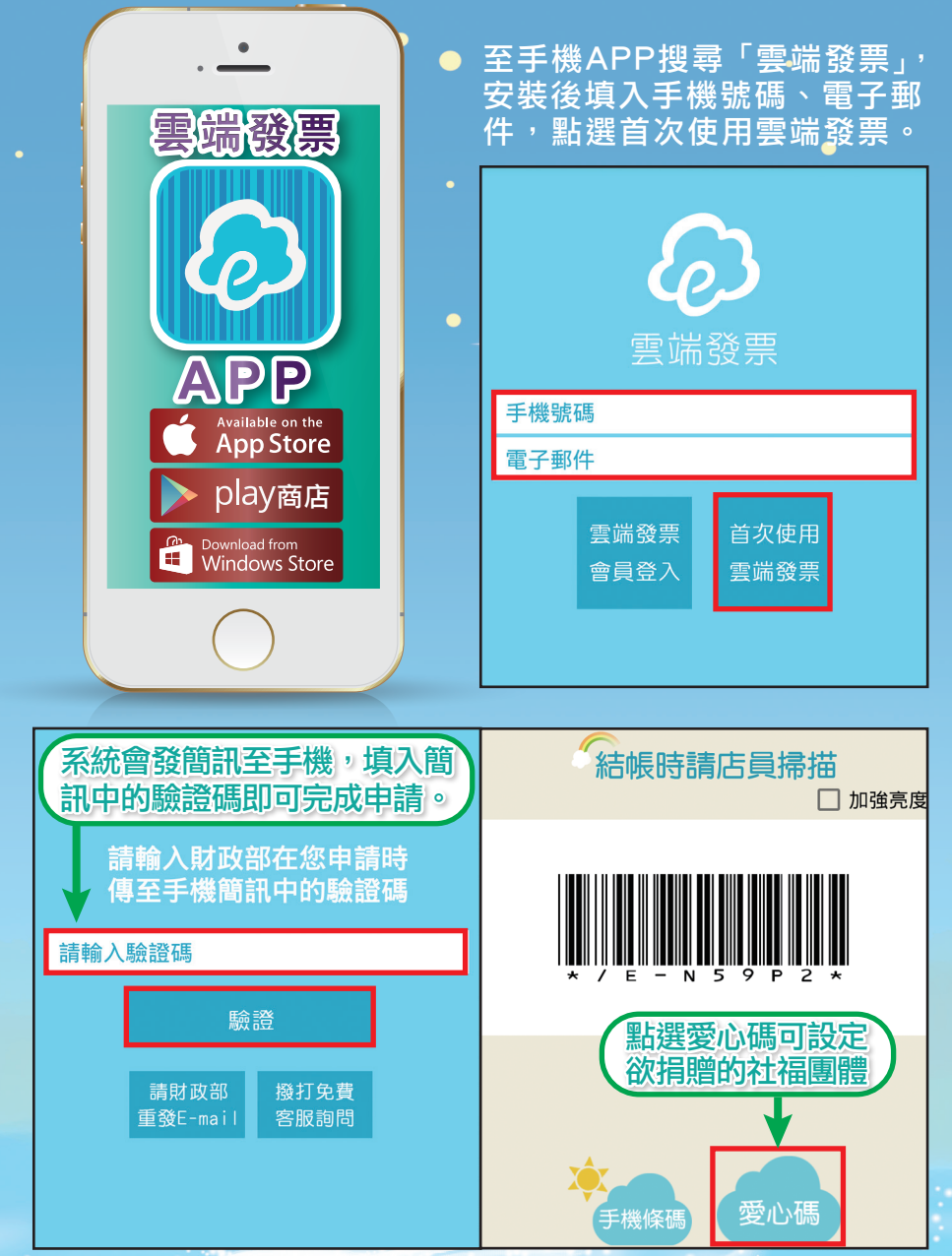

| 點選左 | 上方叫 | 出查 | 詢功能 |
|-----|-----|----|-----|
|     |     |    |     |

| Ĩ   | 雲端發票       |  |
|-----|------------|--|
| 雲站  | <b>端發票</b> |  |
|     | 手機條碼       |  |
| 章 🖉 | 俞入發票       |  |
| ┣ ∄ | 我的發票       |  |

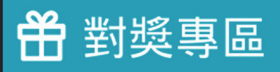

- **》**比價搜尋
- づ 消費行事曆

服務

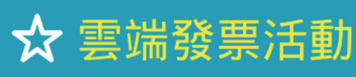

- **f** Facebook粉絲團
- ⑦ 使用說明

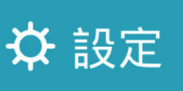

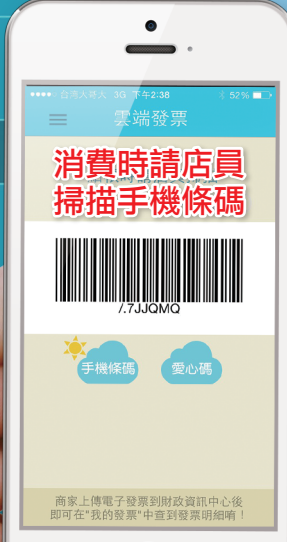

加強亮度

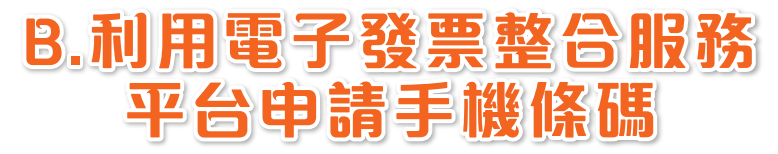

進入電子發票整合服務平台網址:www.einvoice.nat.gov.tw 電子發票整合服務平台客服專線:0800-521-988

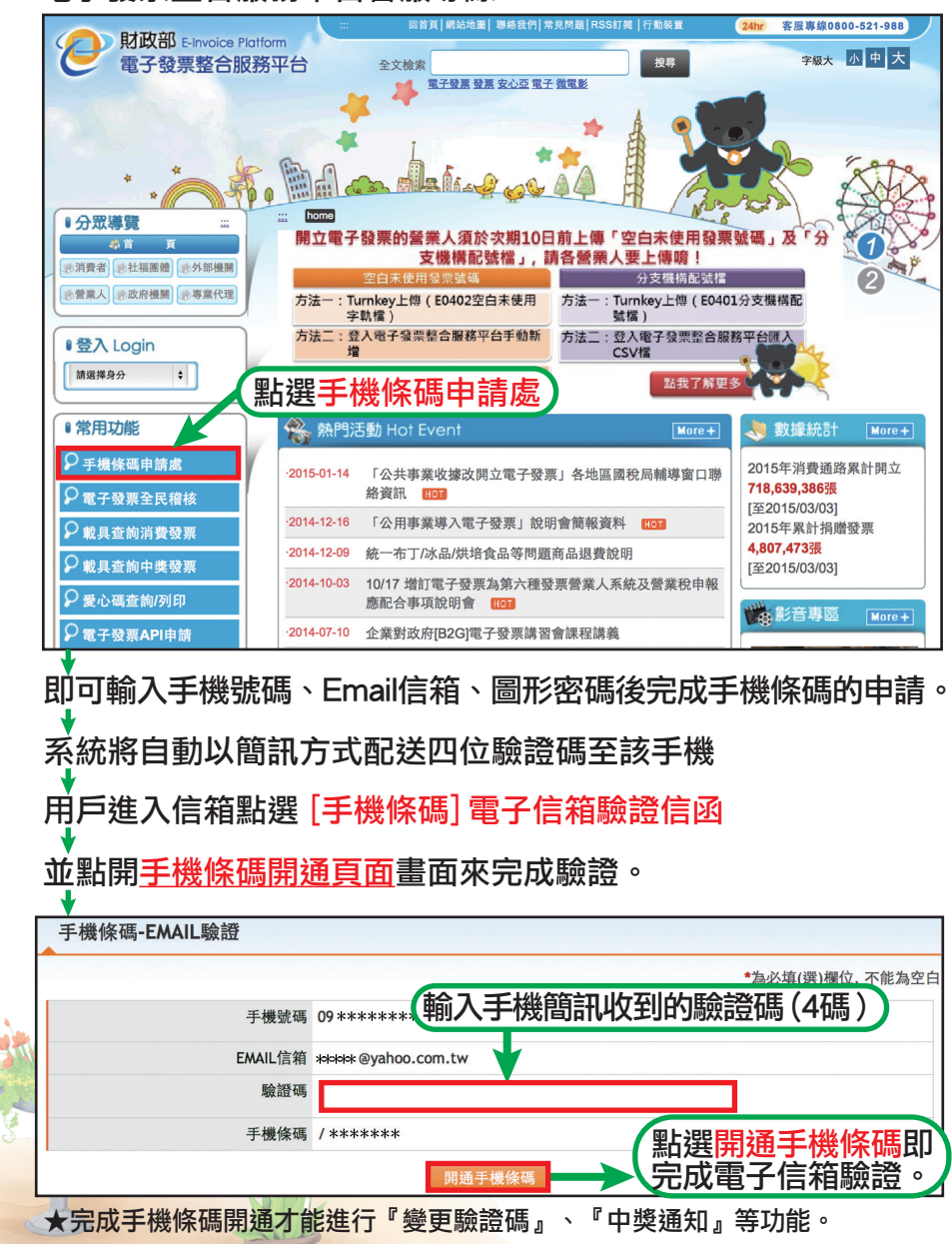

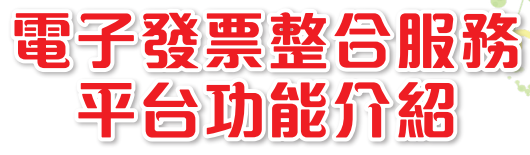

登入電子發票整合服務平台後,會進入手機條碼服務專區的載具 資料,上方的功能如下圖:

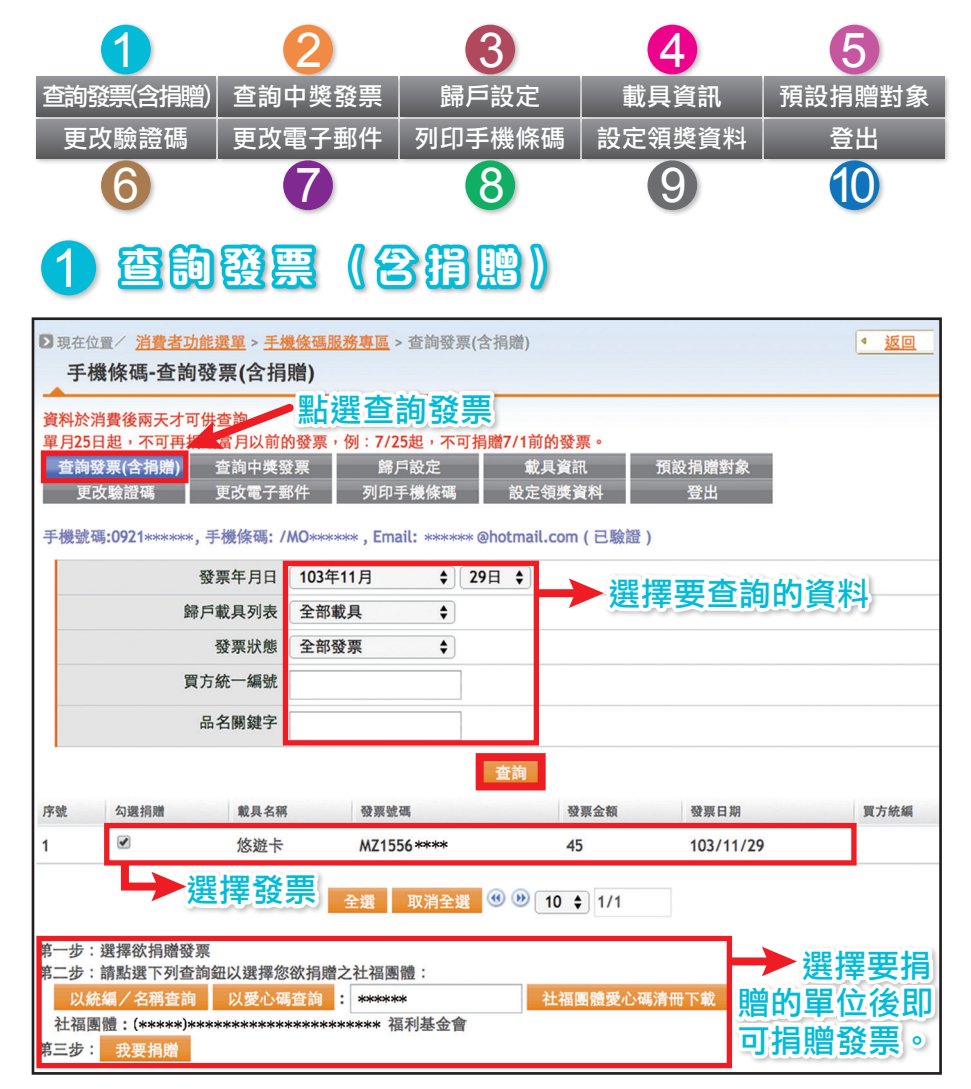

★資料於消費後兩天才可供查詢。單月25日起,不可再捐贈當月以前的發票。
例:7/25起,不可捐贈7/1前的發票。

### 2 查詢中獎發票

| ▶ 現在位置/ <u>手機條碼服務專區</u> > <sup>=</sup><br>手機條碼-查詢中獎發票         | ▲ 返回                     |                              |              |          |      |  |  |
|---------------------------------------------------------------|--------------------------|------------------------------|--------------|----------|------|--|--|
| 查詢發票(含捐贈) 查詢中獎發<br>更改驗證碼 更改電子郵                                | 票 歸戶設定<br>件 列印手機條碼       | 載具資訊<br>設定領獎資料               | 預設捐贈對約<br>登出 | <u>₹</u> |      |  |  |
| 手機號碼:09 *******,手機條碼: /I                                      | FM ***** , Email: ****** | <sup>。</sup> @gmail.com ( 已驗 | 證)           |          |      |  |  |
| <sup>發票期別</sup> 104年01-02月 ↓<br>歸戶載具列表 全部載具 ↓ → 選擇發票期別與載具後按查詢 |                          |                              |              |          |      |  |  |
| 查詢                                                            |                          |                              |              |          |      |  |  |
| 載具名稱 發票號碼 發                                                   | 票金額 發票日期                 | 中獎獎項                         | 中獎金額         | 領獎期限     | 列印註記 |  |  |
| 無符合條件資料                                                       |                          |                              |              |          |      |  |  |

### 3 歸戶設定

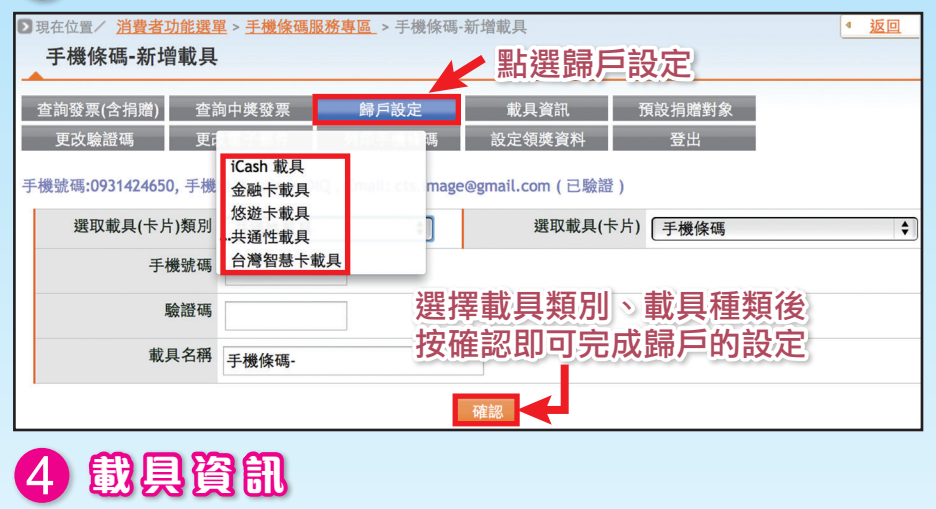

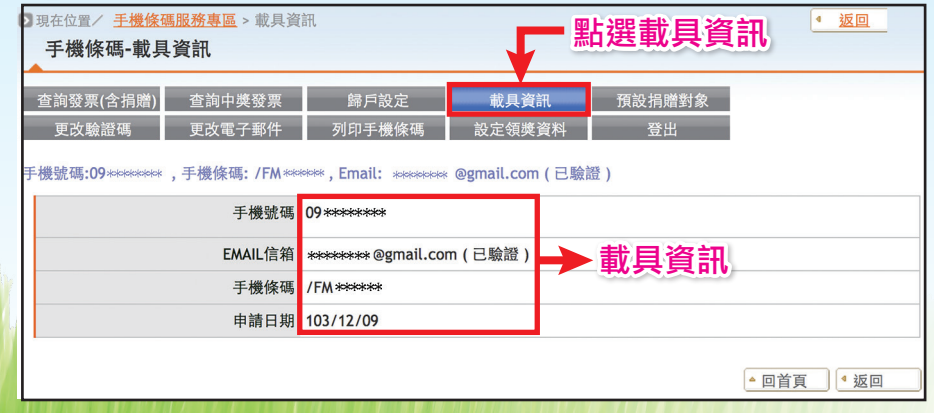

#### 5 預設捐贈對象 後碼服務專區 > 歸戶載具捐贈對象編輯 > 現在位置/ 點選預設捐贈對象 歸戶載具捐贈對象編輯 查詢發票(含捐贈) 查詢中獎發票 歸戶設定 預設捐贈對象 載具資訊 更改驗證碼 列印手機條碼 登出 電子郵件 載具類別 手機條碼 點選以統編/名稱查詢 載具隱碼 /FM \*\*\*\*\*\* 或是以愛心碼查詢 載具名稱 手機條碼 預設捐贈對象 88432 以統編/名稱查詢 以愛心碼查詢 捐贈對象名稱 財團法人喜憨兒社會福利基金會(尚未儲存) 按儲存後完成預設捐贈對象 取消捐贈 觀看歷程

### 6 更改驗證碼

| 查詢發票(含捐贈)      | 查詢中獎發票            | 歸戶設定    | 載具資訊   | 預設捐贈對象 |
|----------------|-------------------|---------|--------|--------|
| 更改驗證碼          | 更改電子郵件            | 列印手機條碼  | 設定領獎資料 | 登出     |
| <b>平上現百次</b> 殿 | *手機號碼<br>╧╩∡耳     | 09 **** |        |        |
| 和选史以微          | <b>一豆"</b> 问,原驗證碼 |         |        |        |
|                | *新驗證碼             |         | < ↓ 填7 | 、原驗證碼、 |
|                | *再次輸入驗證碼          |         |        | 新驗證碼   |
| 點彈更改           | 驗證碼即可             | (完成     | 百次驗證碼  |        |

## 7 更改電子郵件

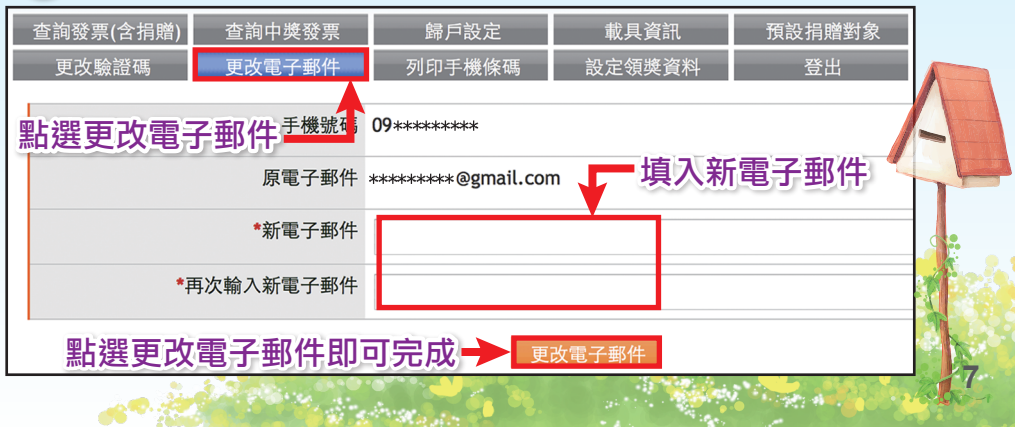

| 8 列印              | 戶機條碼                              | 5                                            |                              |              |
|-------------------|-----------------------------------|----------------------------------------------|------------------------------|--------------|
| 查詢發票(含捐贈)         | 查詢中獎發票                            | 歸戶設定                                         | 載具資訊                         | 預設捐贈對象       |
| 更改驗證碼             | 更改電子郵件                            | 列印手機條碼                                       | 設定領獎資料                       | 登出           |
| 手機號碼:093>>>>>>>,  | 手機條碼: / \\+\\+\                   | Z2Q <b>, Email:</b> XXXXXX                   | 《@gmail.com(已版意              | <b>D手機條碼</b> |
|                   | 手機號碼                              | 093XXXXXXX                                   |                              |              |
|                   | <b>EMAIL</b> 信箱                   | XXXXXXX @gmail.co                            | m(□驗證)<br>興」理 切 「 町 重 構      | 修確即可         |
|                   | 手機條碼                              | / W+M+Z2Q                                    | 列印手機條碼                       |              |
|                   | 申請日期                              | 103/12/09                                    |                              |              |
|                   | 列印條碼數 <b>(1-30)</b>               | 一頁最多印30個條碼                                   | 列印手機條碼<br>「,請用原始大小列印,        | 勿調整條碼圖片大小    |
|                   | 條碼印製機版本                           | 列印手機條碼<br>此為條碼印製機專用                          | 月列印版本,請勿調整修                  | ξ碼圖片大小。      |
| 9 設定领             | 頭獎資料                              | 0                                            |                              |              |
| 查詢發票(含捐贈)         | 查詢中獎發票                            | 歸戶設定                                         | 載具資訊                         | 預設捐贈對象       |
| 更改驗證碼             | 更改電子郵件                            | 列印手機條碼                                       | 設定領獎資料                       | 登出           |
| 手機號碼:09 ********, | 手機條碼: /FM ***                     | ***, Email: *******                          | * @gmail.con(已驗證<br>點理設定領    | 將資料          |
|                   | *啟用匯款                             | ●是○否                                         |                              |              |
|                   | *銀行別                              | 004 臺灣銀行                                     |                              | € 銀行代碼為      |
|                   | *銀行帳號                             |                                              | 匯款服務將於2015                   | /03/25開獎時生效  |
|                   | *姓名                               |                                              |                              |              |
|                   | *身分證字號                            |                                              | → 填入帷                        | 長戶相關資訊       |
|                   | *聯絡電話號碼                           |                                              |                              |              |
| 提醒您,您所提供之姓        | 名和身分證字號須                          | 與金融帳戶所有人之                                    | 個人資料一致,否則將                   | 造成匯款作業失敗。    |
| *E-<br>選擇是否Ema    | mail寄送消費資訊<br>ail通知<br>mail寄送中獎通知 | <ul> <li>不用寄送 每月</li> <li>無論中獎與否皆</li> </ul> | 周寄送 🔵 每月寄送 🧲<br>發送開獎通知 🔵 中獎: | 每期寄送<br>才通知  |
| 點選儲存即可            | 完成設定領導                            | 慶資料→→ ▲                                      | 诸存 回復                        |              |
| 10 登出:            | 更改或使用                             | 完成後請記                                        | <b>?</b> 得將帳號登               | 出            |

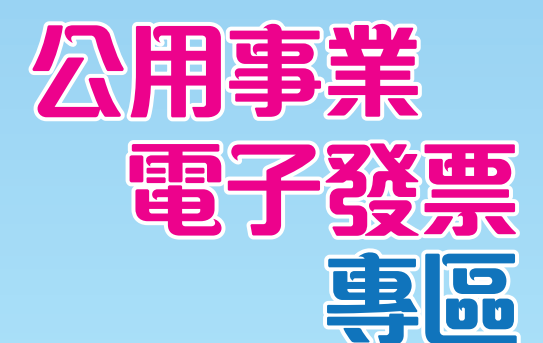

### ★ 帳單要收好,對獎沒煩惱

公用事業每期列印載具號碼之繳費通知單或 繳費憑證為用戶對、領獎重要文件,所以一定要好好保存。

### ★ 電子發票查詢及歸戶報你知

載具未歸戶 => 用戶繳費後,得依繳費通知或已繳費憑證所提供之 載具號碼,至各公用事業建置之「電子發票會員平台」查詢發票相 關資訊。

載具已歸戶 => 若已至各公用事業「電子發票會員平台」進行載具 歸戶,可連結至「電子發票整合服務平台」或至四大超商(統一、 全家、萊爾富、來來【OK】)所設置之多媒體機 (KIOSK)使用歸戶 之共通載具查詢發票相關資訊。

### ★ 中獎通知及兑額獎

#### 中獎通知

公用事業將於開獎翌日起10日內以簡訊、電子郵件或其他適當方式 通知中獎資訊,用戶亦可自行至各公用事業建置之「電子發票會員 平台」查詢中獎資訊(開獎月28日以後)。

發票兑領獎

- 開獎日次月6日起可至超商所設置之多媒體機(KIOSK),輸入該期 已繳費通知單或繳費憑證所載之載具號碼,列印中獎電子發票證 明聯至郵局領取中獎獎金。
- 2.若載具未歸戶且公用事業未提供超商列印中獎發票服務者,由公 用事業自行列印中獎電子發票證明聯交付中獎用戶。
- 3.若載具已歸戶且設定匯款帳號,則中獎獎金會於開獎後次月6日 起自動轉入匯款帳號。(匯款作業需5個工作天,遇例假日順延)。
- 4.公用事業之用戶採指定帳戶扣款繳費者,以該帳戶所有人為中獎人, 公用事業得代用戶自動兑領統一發票五獎、六獎或無實體電子 發票專屬仟元獎中獎獎金,並將中獎獎金匯入用戶指定扣款繳費之 金融(郵政)機構(註:用戶需洽詢公用事業是否提供本項服務)。

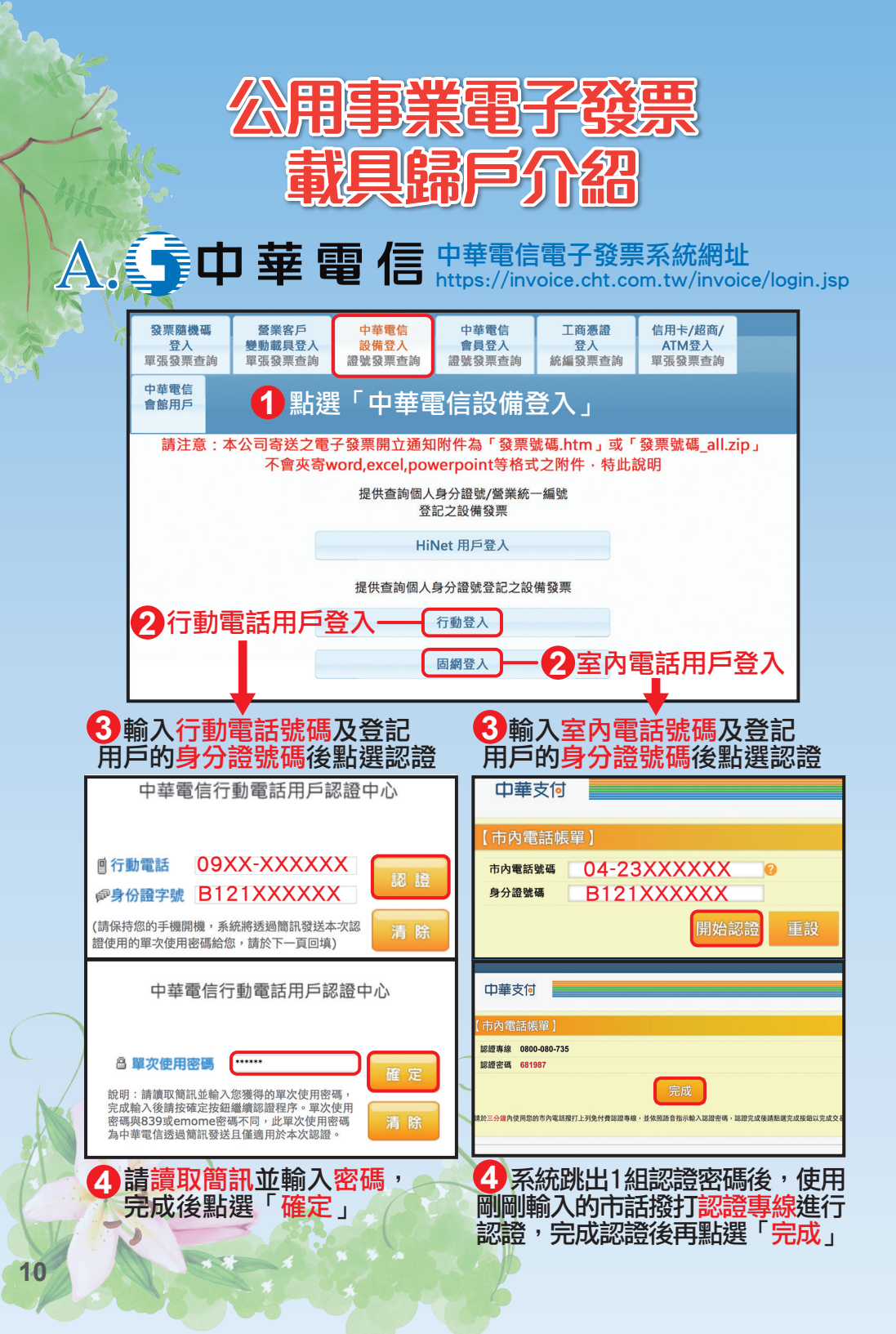

| 6            | 認證另         | 記成後電              | <b>[子發</b> 』     | <b>豊</b> 系統    | 充出現        | 發票:        | <b> </b>   | 資計       | ・画画・ | 點選       | 安此盟      | 歸戶       |
|--------------|-------------|-------------------|------------------|----------------|------------|------------|------------|----------|------|----------|----------|----------|
| 9            | 中畫<br>Chung | 春電信<br>hwaTelecom | 百                | 3子             | 發          | 票<br>nvoic | 系<br>e Sy: | 統        | 中華電信 | HiNet er | nome 固   | 國細加值     |
| <u>登入</u> >> | 發票查詢(104    | <b>4年09月</b> 前之發票 | [資料,請至歷史查        | [詢區查詢 <b>)</b> |            |            |            |          |      |          | 歷史查詢     | 登出       |
|              | 親愛的用戶您      | 好·以下是您10          | 5年03月的發票資        | ₹訊 · 請選擇       | 所要服務的內     | 容。         |            |          |      |          |          |          |
|              | 發票開立營業      | 日隔日、可至財           | <u> 政部電子發票整合</u> | 合服務平台查         | 詢發票資料・     | 請按此        | 歸戶         |          |      |          |          |          |
|              | 發票年月        | 105 🛊 年 🕻         | 3 \$ 月 🗍 🖁       | 標號碼            |            | 徇          |            |          |      |          |          |          |
| 發展           | 票查詢         |                   |                  |                |            |            |            |          |      |          |          |          |
| 出帳<br>局碼     | 賣方<br>統編    | 設備號碼              | 發票號碼             | 出帳<br>年月       | 發票<br>日期 淨 | 顏 稅額       | 總額         | 發票<br>明細 | 品名   | 發票<br>處理 | 發票<br>狀態 | 中獎<br>註記 |
|              |             |                   |                  |                |            |            |            |          |      |          |          |          |

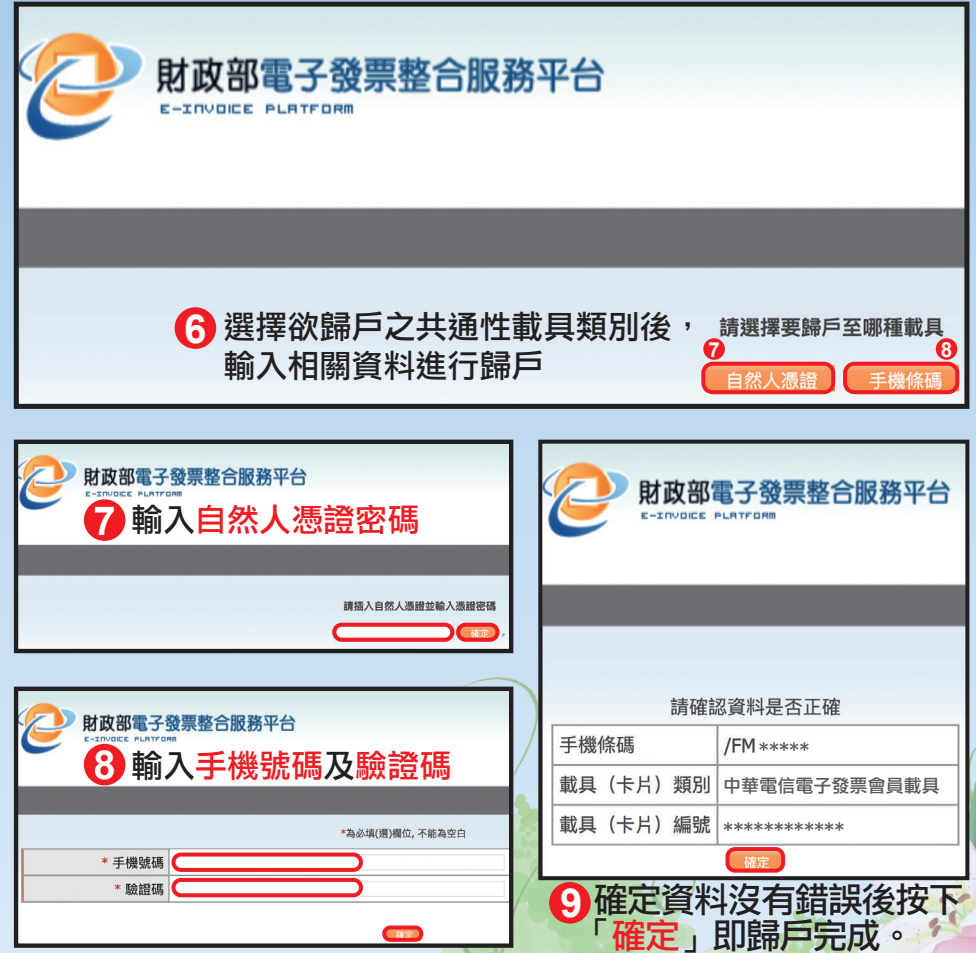

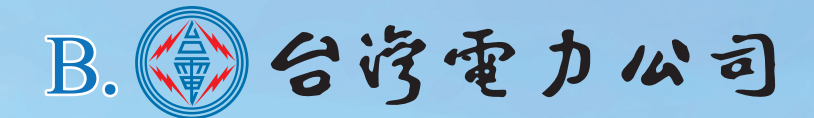

#### 台灣電力公司電子發票平台 https://einvoice.taipower.com.tw/einvoice/mobile

| 電子發票平台 發票查詢 營業人查詢 載具歸戶 電子發票懶人包 常見問答 財政部電子發票整合服務平台                                                                   |  |  |  |  |  |  |
|----------------------------------------------------------------------------------------------------|--|--|--|--|--|--|
| 1 點選「載具歸戶」                                                                                                    |  |  |  |  |  |  |
| *本公司配合財政部104年3月9日修正統一發票使用辦法,產製帳單抬頭為105年1月起之繳費通知單或已繳費憑證,依規定印製載具類別編號(含條<br>碼)及載具號碼(含條碼),係對應於雲端發票號碼之唯一識別碼,敬請妥善保存。範例如下: |  |  |  |  |  |  |
| 载具规划(6 位)<br>ED0003<br>ED0003                                                                                       |  |  |  |  |  |  |
| 10501 BB******                                                                                                    |  |  |  |  |  |  |
| *用戶繳費完成,於下列時程後,即可登入本公司電子發票平台查看繳交電費之發票及中獎資訊,資訊公開透明。                                                                  |  |  |  |  |  |  |
| - 至本公司種檯繳費48小時後。                                                                                                    |  |  |  |  |  |  |
| - 至超商、金融機構臨櫃繳費或以金融機構網銀、ATM繳費,於代收單位回傳繳費資訊至本公司3日後。                                                                    |  |  |  |  |  |  |
| - 申辦金融帳戶或信用卡扣繳電費,於代繳單位回傳扣款成功資訊至本公司3日後。                                                                              |  |  |  |  |  |  |
| *每單月25日統一發票開獎後,本公司將依財政部提供之中獎清冊,主動通知中獎訊息。詳細內容請參閱「財政部各地區國稅局推動公用事業導入電<br>子發票實施方案」。                                     |  |  |  |  |  |  |

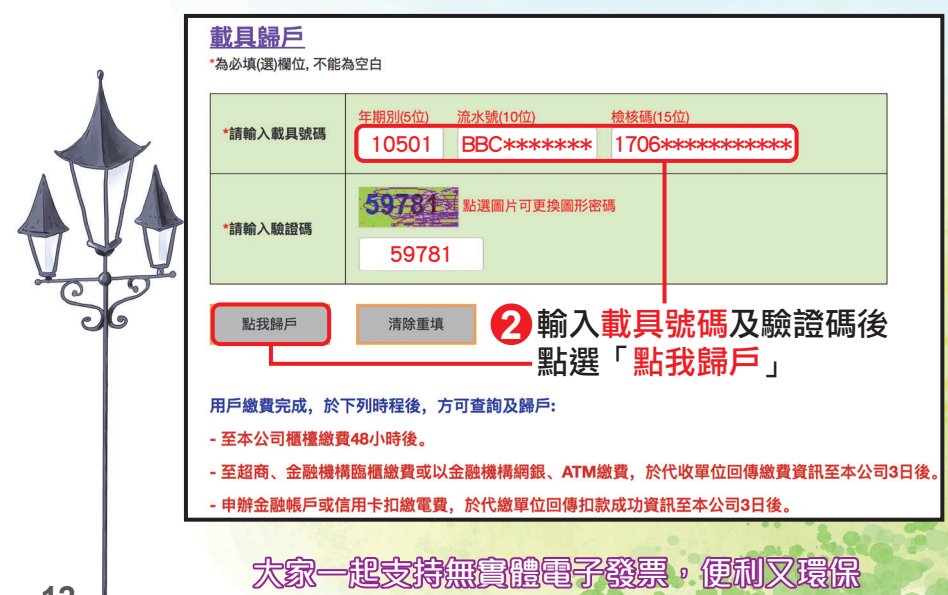

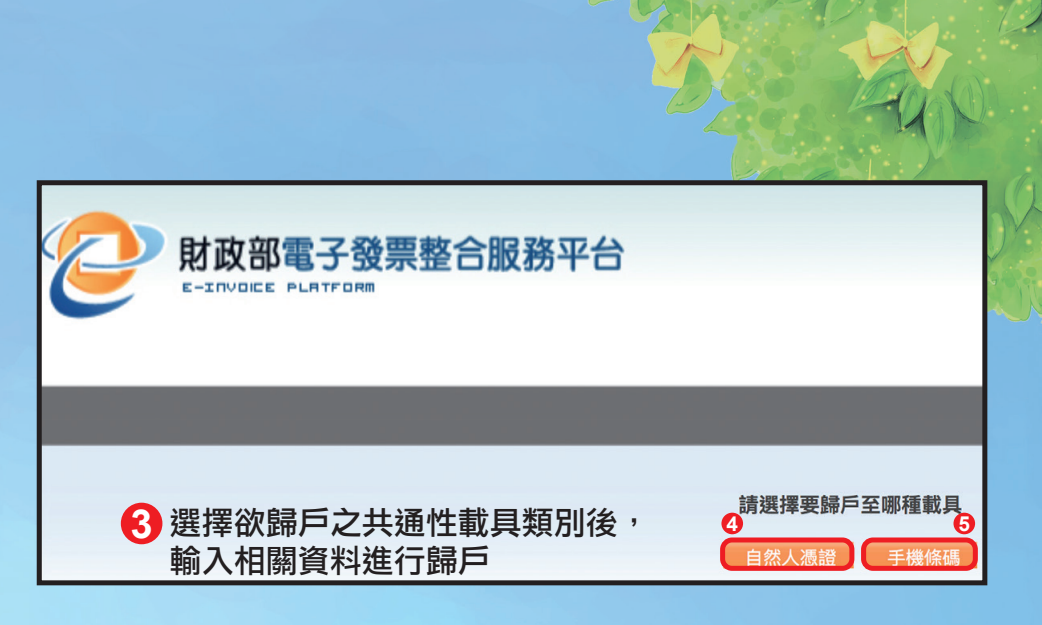

| 財政部電子發票整合服務平台<br>E-TUYICE FLATIFURE<br>4 輸入自然人憑證密碼 |                                    |  |  |
|----------------------------------------------------|------------------------------------|--|--|
| 算抓入自然人憑證並輸入憑證密碼<br>在<br>按定<br>·<br>·<br>·          | *為必項(语)層位,不能為空白<br>* 手機號碼<br>* 驗證碼 |  |  |

| • |                        | 電子發票整合服務平台                               |
|---|------------------------|------------------------------------------|
|   | G 確定資料     「確定」<br>請確認 | 4沒有錯誤後按下<br>即歸戶完成。<br><sup>3資料是否正確</sup> |
|   | 手機條碼                   | /FM ****                                 |
|   | 載具(卡片)類別               | TPC001                                   |
|   | 載具(卡片)編號               | 10501BB*****                             |
|   | ·                      | 確定                                       |

手機條碼輕鬆刷,消費對獎更便利

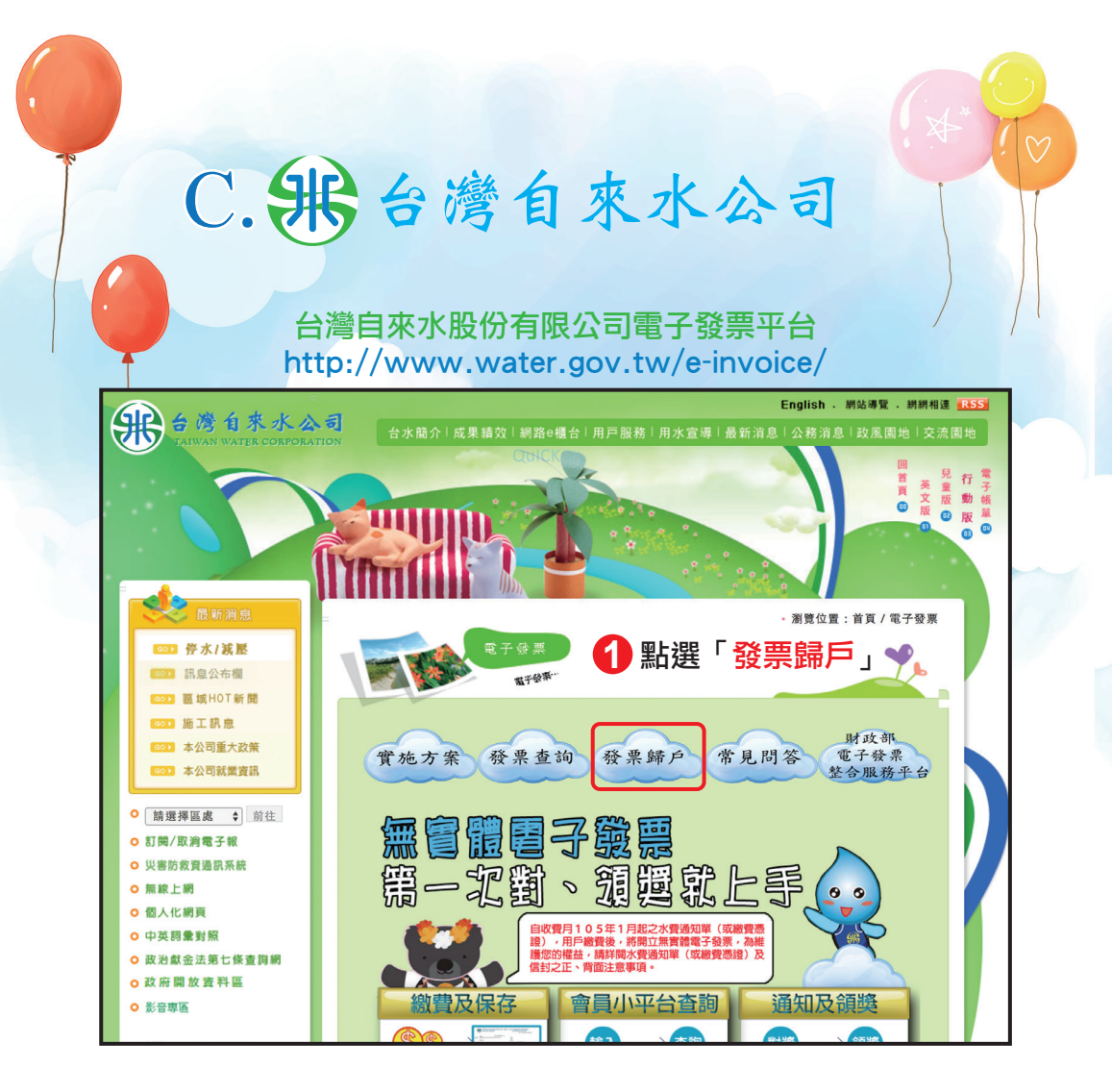

| 實施方案 發票查詢 發票歸戶 常見問答 <sup>財政部</sup><br>電子發票<br>整合服務平台      |
|-----------------------------------------------------------|
| 僅限當期變動性載具當次歸戶 請輸入變動性載具號碼:: 10501BB*******< 2 輸入載具號碼後按「送出」 |
| 消費購物攜帶戰具・電子發票無紙化                                          |

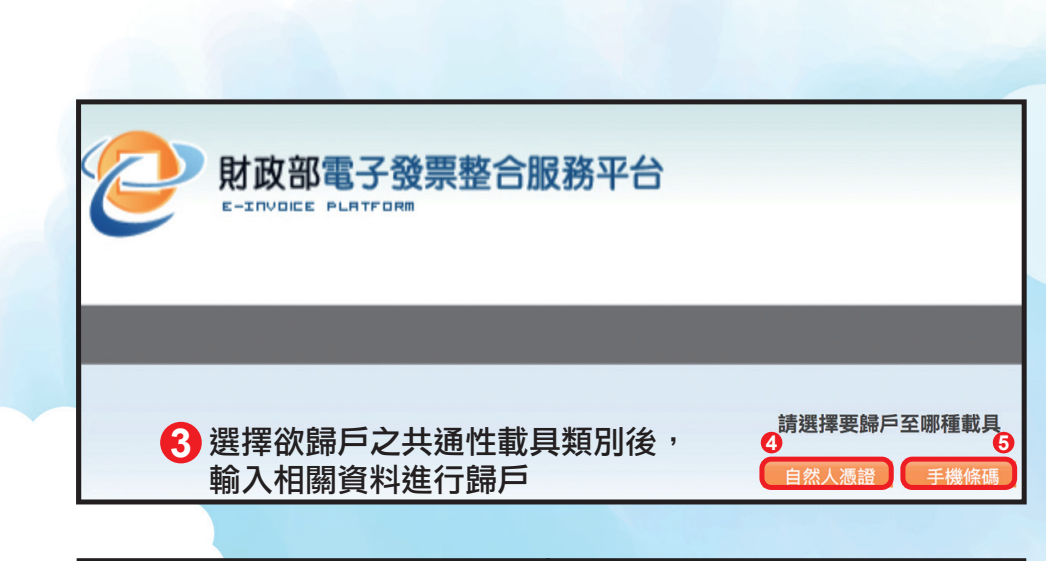

| 請損入自然人憑證並輸入憑證密碼<br>(前定)- | *為必頃(道)陽位, 不能為空白<br>* 手機號碼<br>* 驗證碼 |
|--------------------------|-------------------------------------|

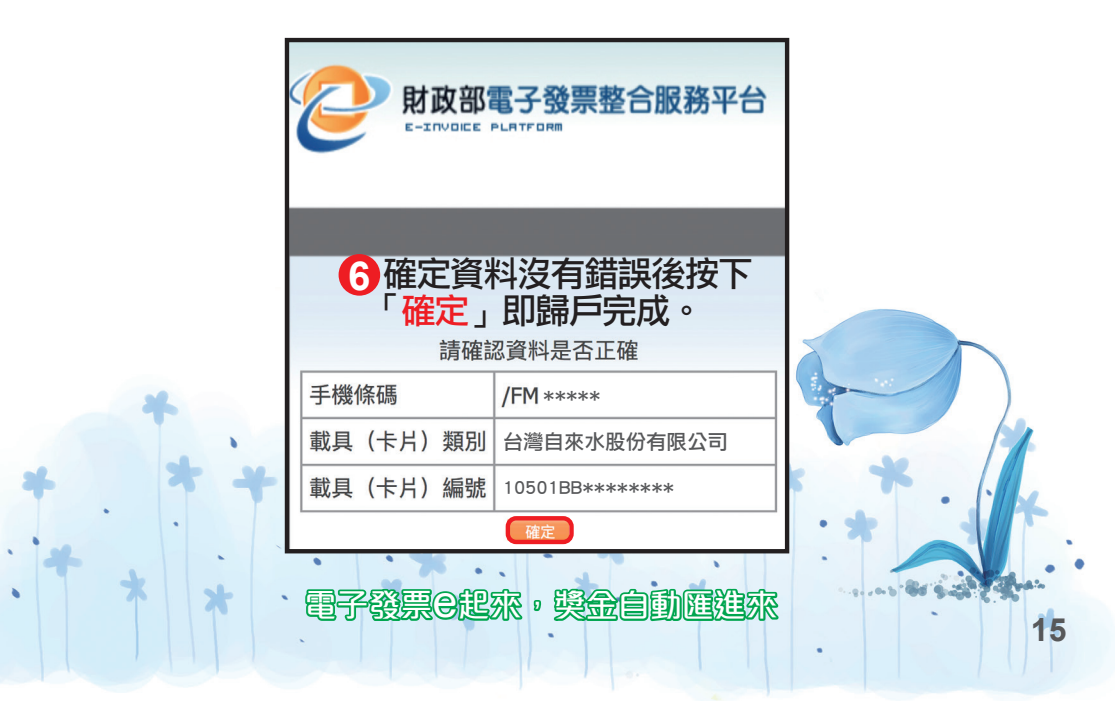

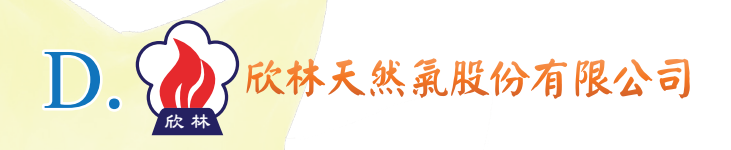

# 欣林天然氣股份有限公司電子發票平台 https://www.slng.com.tw/pay/invoice.html

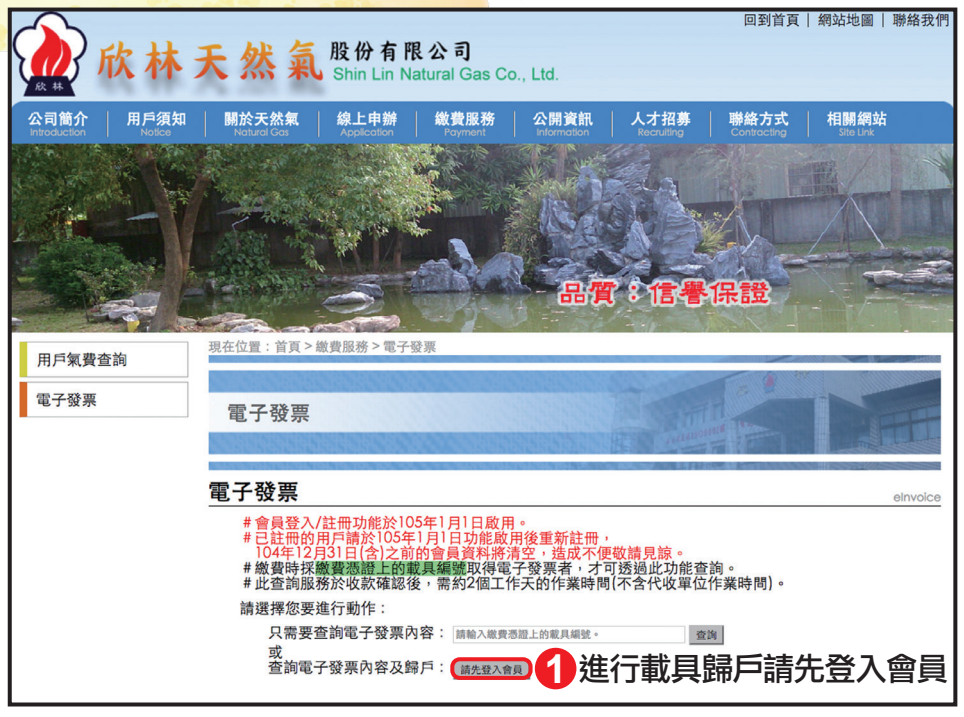

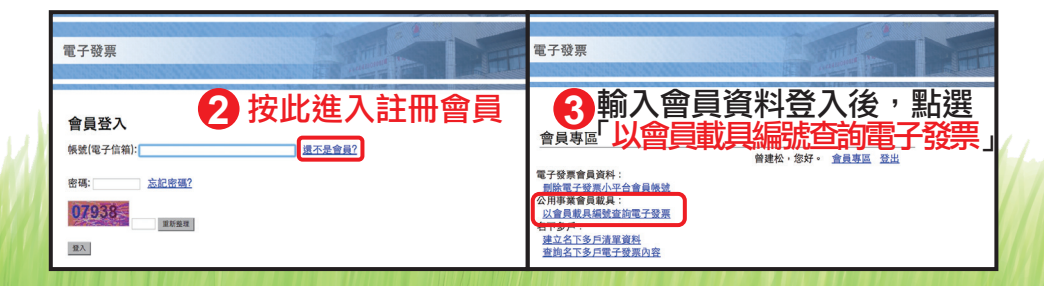

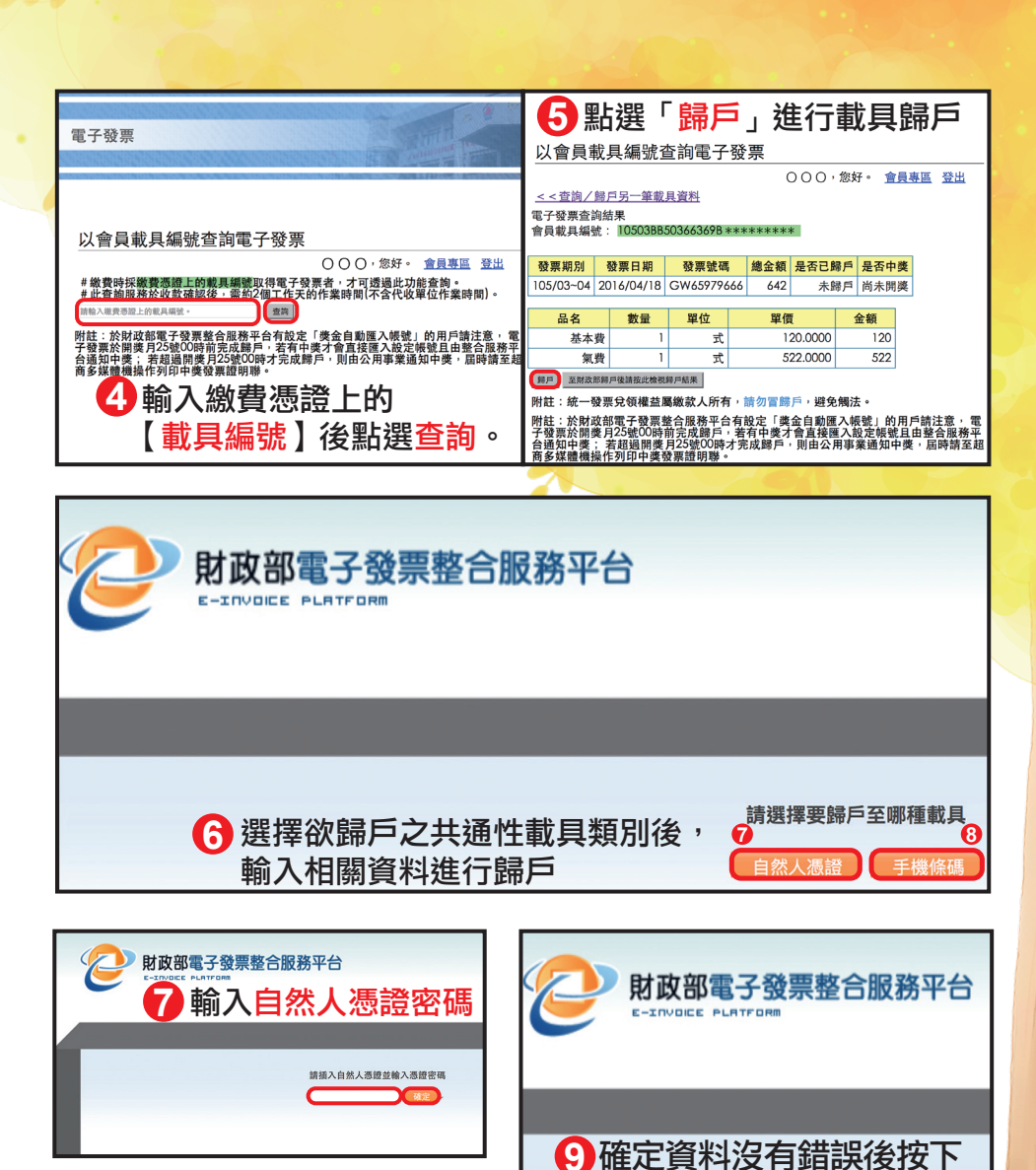

「確定」即歸戶完成。 財政部電子發票整合服務平台 8 輸入手機號碼及驗證碼 手機條碼 載具(卡片)類別 為必填(調)欄位,不能為空白 \* 手機號碼 🧲 載具(卡片)編號 \* 驗證碼 確定 全民納税齊出力,國家建設跨世紀

**請確認資料是否正確** /FM \*\*\*\*\*

欣林天然氣 \*\*\*\*\*\*

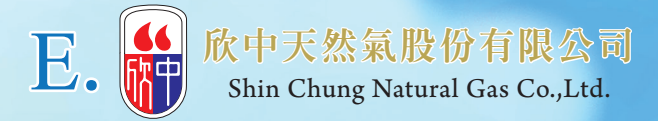

#### 欣中天然氣股份有限公司電子發票平台 http://www.scgas.com.tw/doc/Web\_INVH/INV\_NEW.html

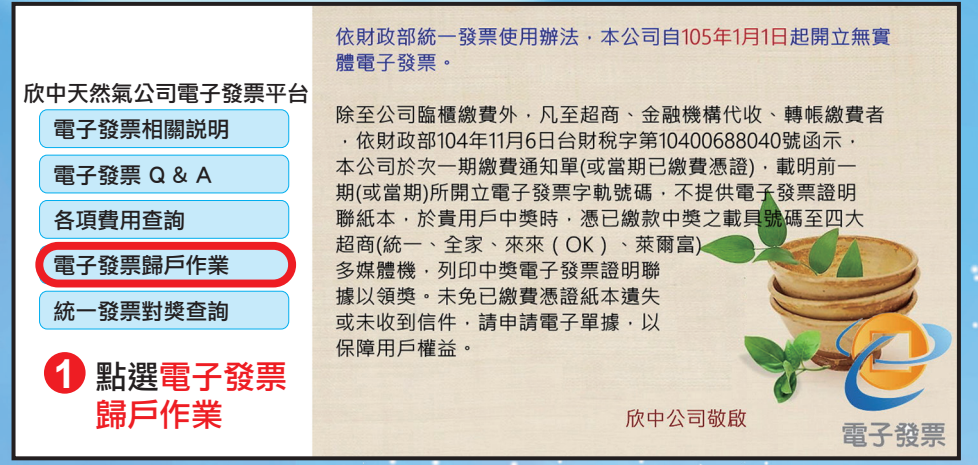

| ●欣中公司用戶歸戶作業:                                             |                    |       |  |  |
|----------------------------------------------------------|--------------------|-------|--|--|
|                                                          | 2 輸入載具號碼及驗證碼後,點    | 選立即歸戶 |  |  |
|                                                          | 載具號碼               | 歸戶作業  |  |  |
| 步驟1:請輸入載具號碼                                              | 10501BB*********** |       |  |  |
| 步驟2:請輸入驗證碼                                               | 549m7 5 4 9 M 7    | 立即歸戶  |  |  |
| * 繳費完成後,輸入載具號碼做歸戶作業,且設定匯款帳號,則中獎獎金<br>會於開獎後次月6號起自動轉入匯款帳號。 |                    |       |  |  |
|                                                          |                    |       |  |  |
| (匯款作業需五個工作)                                              | 天,遇例假日順延)          |       |  |  |

張發票奉獻愛,社會福利永存在

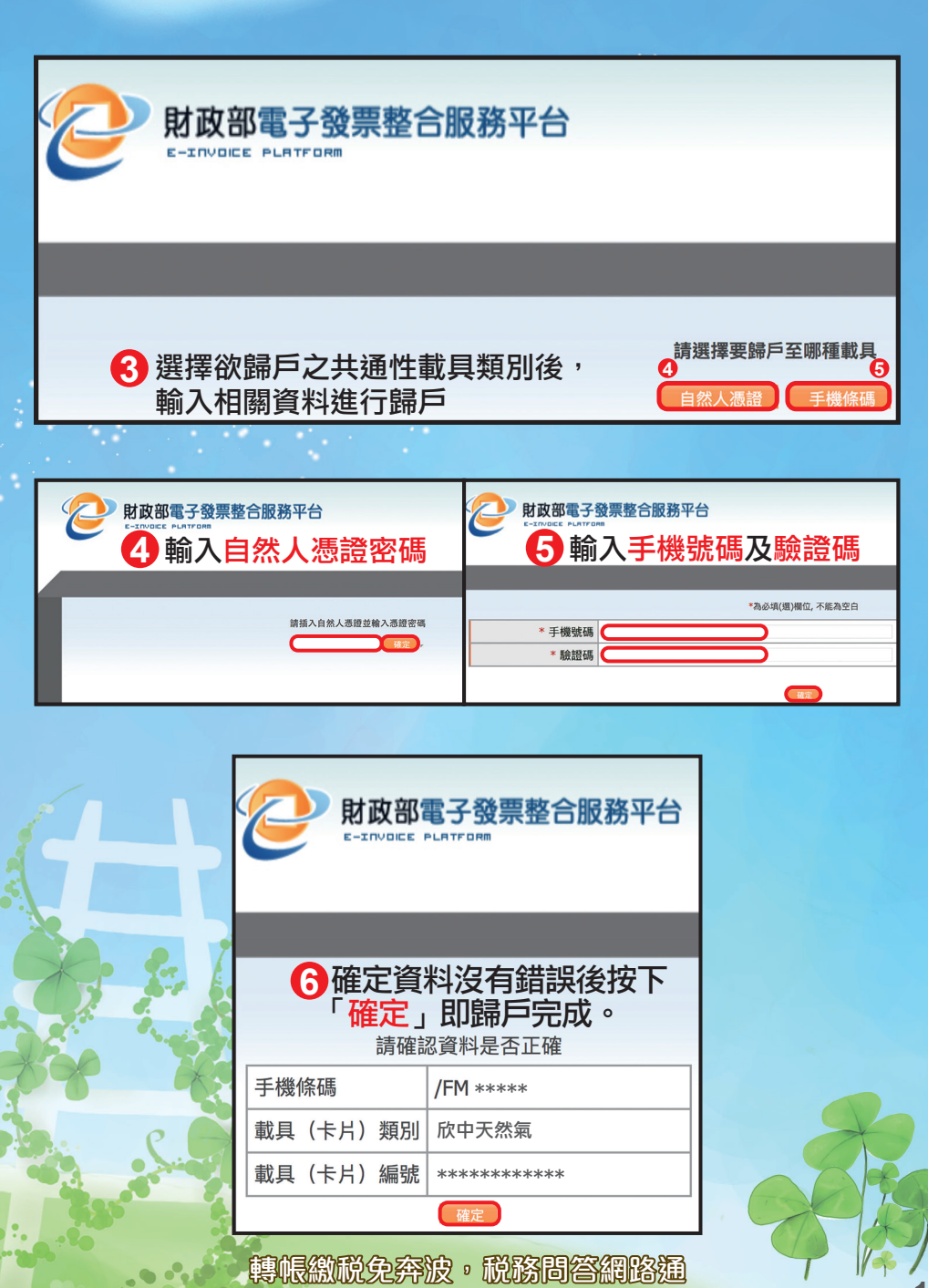

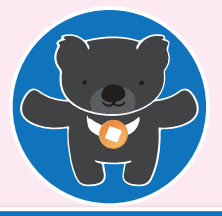

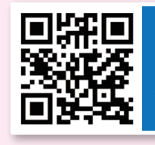

如有手機條碼的問題請上 財政部電子發票整合服務平台 www.einvoice.nat.gov.tw

手機條碼客服專線0800-521-988

# 使用「手機條碼」的好處

★節能減紙 愛地球★
★會自動對獎★
★若有中獎會自動通知★
★中獎獎金會自動匯入★
指定的金融機構帳戶
★可設定欲捐贈的愛心團體★
★加開「無實體電子發票專屬獎」★

### 愛心碼・自由捐

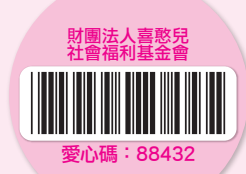

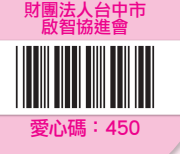

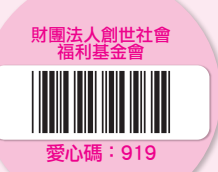

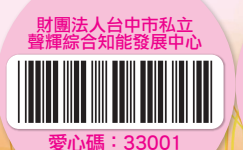

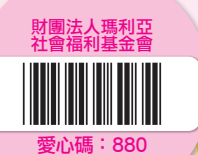

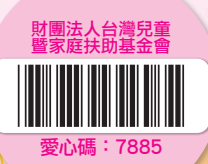